## **CongressMail** User Guide

## Setting up CongressMail in iOS

You can connect to your CongressMail on an iOS device. When you set up your CongressMail account on your phone or tablet, you'll be able to access and synchronize your email, calendar, and contacts.

- 1. Select Settings > Mail, Contacts, Calendars > Add Account.
- 2. Select Exchange.

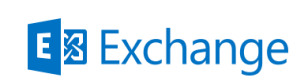

3. Enter your CongressMail address, for example john.saint@congressmail.com, and your password. Then select **Next**.

| Cancel      | Exchange                    | Next |
|-------------|-----------------------------|------|
|             |                             |      |
| Email       | john.saint@congressmail.con |      |
| Password    | •••••                       |      |
| Description | CongressMail                |      |

4. If your iOS device can't find your settings, enter outlook.office365.com in the Server field.

| Cancel | Next                      |  |
|--------|---------------------------|--|
| Email  | john.saint@congressmail.c |  |
|        |                           |  |
| Server | outlook.office365.com     |  |

5. Choose the type of information you want to synchronize between your account and your device, and then select **Save**. By default, Mail, Contacts, and Calendar information is synchronized.

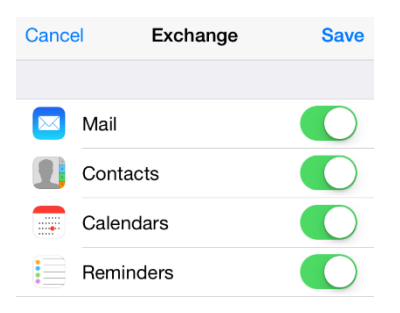